## Go to HAM-QTV.com and click REGISTER

| 5) Roundcube Webmail :: Inbo 🗙 📑 Ham QTV                                                            | × 🕟 New Tab                  | ×   +                          |                                                                     | ~    | - | ٥ | × |
|----------------------------------------------------------------------------------------------------|------------------------------|--------------------------------|---------------------------------------------------------------------|------|---|---|---|
| C 🔒 ham-qtv.com                                                                                     |                              |                                | • C B                                                               | ☆    | * | • | : |
| Ham QTV Events                                                                                      |                              |                                | Register Le                                                         |      |   |   | Î |
|                                                                                                    |                              | Filter by: 🔘                   | Events I manage Events participate                                  | e in |   |   |   |
| <b>Current Events</b>                                                                               |                              |                                |                                                                     |      |   |   | 1 |
| W1AW/7 OREGON                                                                                       |                              |                                |                                                                     |      |   |   |   |
| W1AW/7 Oregon First Week<br>Bob Norin W7YAQ Coordinator,<br>w7yaq@arrl.net                          |                              |                                |                                                                     |      |   |   | l |
| From: 2023-04-05<br>To: 2023-04-11                                                                  |                              |                                |                                                                     |      |   |   |   |
| Future Events                                                                                       |                              |                                |                                                                     |      |   |   |   |
| W1AW/5 LOUISIANA                                                                                    | W1AW/7 0                     | OREGON                         | W1AW/8                                                              |      |   |   |   |
| W1AW/5 LA VOTA Week 1<br>Scott W5WZ, LA Coordinator Operator<br>instructions: https://w5wz.com/vota | W1AW/7 OF<br>Scott N7JI Coor | <u>Second week</u><br>rdinator | VOTA MI Week 2<br>Michigan W1AW/8 Operator Sign Up<br>n8li@arrl.net |      |   |   |   |

## Complete the registration form and click REGISTER.

| 🌳 (155) Roundcube We                         | bmail :: Inbo 🗙 📓 Ham QTV 🗙                  | 😧 New Tab | ×   + |         | ~ - ø ×   |
|----------------------------------------------|----------------------------------------------|-----------|-------|---------|-----------|
| $\leftrightarrow$ $\rightarrow$ C $\cong$ ha | im-qtv.com/register                          |           |       | • E Q B | 🖈 🗯 🖬 🌍 E |
|                                              | Ham QTV Events                               |           |       |         | n'i       |
|                                              | Register                                     |           |       |         |           |
|                                              | Callsign                                     |           |       |         |           |
|                                              | W5EA                                         |           |       | ~       | )         |
|                                              | Email                                        |           |       |         |           |
|                                              | w5wz@w5wz.com                                |           |       | ~       | )         |
|                                              | First Name                                   |           |       |         |           |
|                                              | Scott                                        |           |       | ~       | J         |
|                                              | Last Name                                    |           |       |         | -         |
|                                              | Dickson                                      |           |       | ~       | ſ         |
|                                              | Password                                     |           |       |         | 1         |
|                                              | 「                                            |           |       | ~       | 1         |
|                                              | Password must be at least 8 characters long  |           |       |         | 2         |
|                                              | Confirm Password                             |           |       |         | _         |
|                                              | [                                            |           |       | ~       |           |
| (                                            | Please entern our password again<br>Register |           |       |         |           |

At the top right, you will see that you are logged in. Next, click on the event you wish to request to operate.

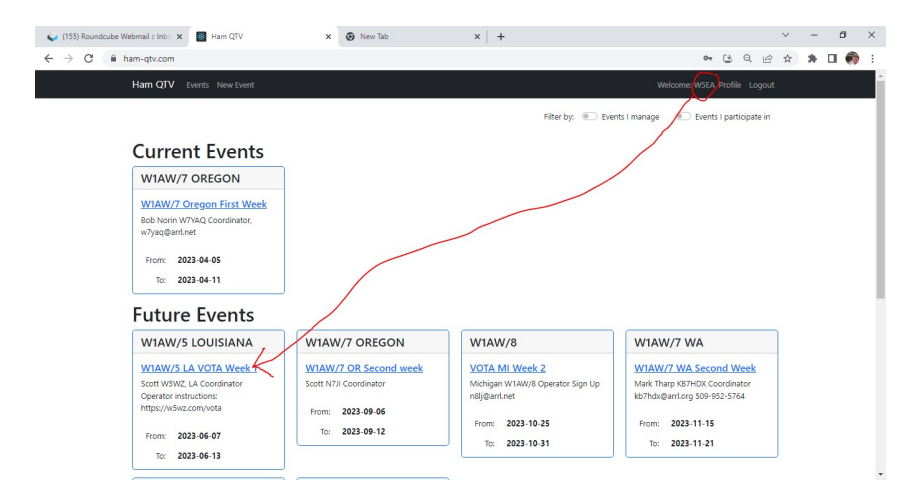

The event schedule screen displays. Click the REQUEST TO OPERATE button.

| (155) Roundcube W | ebmail : | Inbo > | <       | Ham    | QTV   |         |         |        | × ¢    | D Ne   | w Tab  |          |            | >    | ( +     |       |        |        |        |     |         |       |         |        |         |     |         |       | 3  |
|-------------------|----------|--------|---------|--------|-------|---------|---------|--------|--------|--------|--------|----------|------------|------|---------|-------|--------|--------|--------|-----|---------|-------|---------|--------|---------|-----|---------|-------|----|
| → C 🔒 h           | am-qtv   | .com/e | event/  | 14/202 | 3-06- | 07      |         |        |        |        |        |          |            |      |         |       |        |        |        |     |         |       | 0.      | Ct.    | Q       | 8 1 | *       |       |    |
|                   | Ham      | οτν    |         |        |       |         |         |        |        |        |        |          |            |      |         |       |        |        |        |     |         |       |         |        |         |     |         |       |    |
|                   |          | 1.11   |         |        |       |         |         |        |        |        |        |          |            |      |         |       | _      | _      | ~      |     |         |       |         |        |         |     |         |       |    |
|                   |          |        |         |        |       |         | V       | V1/    | Δ١٨    | /5     | IA     | VC       | <b>ATC</b> | W    | eel     | 1     | Reques | t to a | nerate |     |         |       |         |        |         |     |         |       |    |
|                   |          |        |         |        |       |         |         | • • •  |        | , ,    |        |          |            |      | cer     |       |        |        | -      | 2   |         |       |         |        |         |     |         |       |    |
|                   | 2023-    | 06-07  | 2023    | -06-08 | 202   | 3-06-09 | 2023    | -05-10 | 2023   | -06-11 | 2023   | -06-12   | 2023-0     | 5-13 |         |       | -      |        | /      |     |         |       |         |        |         |     |         |       |    |
|                   |          |        |         |        |       |         |         |        |        |        |        |          |            |      |         |       |        |        |        |     |         |       |         |        |         |     |         |       |    |
|                   |          |        |         |        |       |         |         |        |        |        |        |          |            |      |         |       |        |        |        |     |         | SV    | witch n | ows an | a colum | ns  |         |       |    |
|                   | 1170     |        | 70cn    | n      |       | 1.25    | 5m      |        | 21     | n      |        | 6n       |            |      | 10m     |       |        | 15m    |        |     | 20m     |       |         | 40 n   | 1       |     | 80m     |       |    |
|                   | UIC      | CW 0   | Digital | Phone  | e CW  | Digit   | al Phon | e CW   | Digita | al Pho | one CV | / Digitz | l Phon     | cw   | Digital | Phone | CW Di  | igital | Phone  | CW  | Digital | Phone | cw      | Digita | Phone   | CW  | Digital | Phone | cw |
|                   | 00:00    |        |         |        |       |         |         |        |        |        |        |          |            |      |         |       |        |        |        | QRV |         |       |         |        |         |     |         |       |    |
|                   | 01:00    |        |         |        |       |         |         |        |        |        |        |          |            |      |         |       |        |        |        |     |         |       |         |        |         |     |         |       |    |
|                   | 02:00    |        |         |        |       |         |         |        |        |        |        |          |            |      |         |       |        |        |        |     |         |       |         |        |         |     |         |       |    |
|                   | 03:00    |        |         |        |       |         |         |        |        |        |        |          |            |      |         |       |        |        |        |     |         |       |         |        |         |     |         |       |    |
|                   | 04:00    |        |         |        |       |         |         |        |        |        |        |          |            |      |         |       |        |        |        |     |         |       |         |        |         |     |         |       |    |
|                   | 05:00    |        |         |        |       |         |         |        |        |        |        |          |            |      |         |       |        |        |        |     |         |       |         |        |         |     |         |       |    |
|                   | 06:00    |        |         |        |       |         |         |        |        |        |        |          |            |      |         |       |        |        |        |     |         |       |         |        |         |     |         |       |    |
|                   | 07:00    |        |         |        |       |         |         |        |        |        |        |          |            |      |         |       |        |        |        |     |         |       |         |        |         |     |         |       |    |
|                   | 08:00    |        |         |        |       |         |         |        |        |        |        |          |            |      |         |       |        |        |        |     |         |       |         |        |         |     |         |       |    |
|                   | 09:00    |        |         |        |       |         |         |        |        |        |        |          |            |      |         |       |        |        |        |     |         |       |         |        |         |     |         |       |    |
|                   | 10:00    |        |         |        |       |         |         |        |        |        |        |          |            |      |         |       |        |        |        |     |         |       |         |        |         |     |         |       |    |
|                   | 11:00    |        |         |        |       |         |         |        |        |        |        |          |            |      |         |       |        |        |        |     |         |       |         |        |         |     |         |       |    |
|                   | 12:00    |        |         |        |       |         |         |        |        |        |        |          |            |      |         |       |        |        |        |     |         |       |         |        |         |     |         |       |    |
|                   | 13-00    |        |         |        |       |         |         |        |        |        |        |          |            |      |         |       |        |        |        |     |         |       |         |        |         |     |         |       |    |

Include the best phone number to reach you, then click REQUEST

| 🥪 (155) Roundcube Webmail :: Inbo 🗙 📑 Ham QTV                              | × 🕟 New Tab          | ×   + | ~ - Ø ×                                                 |
|----------------------------------------------------------------------------|----------------------|-------|---------------------------------------------------------|
| $\leftrightarrow$ $\rightarrow$ C $\hat{m}$ ham-qtv.com/request-operate/14 |                      |       | <ul> <li>♥ 단 Q @ ☆ 第 □ ●</li> <li></li></ul> <li> </li> |
| Ham QTV Events New Event                                                   |                      |       |                                                         |
| Request to operat                                                          | te                   |       |                                                         |
| Input the best phone number to reach you                                   | . Then click Request |       |                                                         |

The event manager must approve your request before you can schedule slots. Once approved, when you log in to the tool and go to your event, you will see the schedule. Notice in the highlighted area that it no longer shows "Request to Operate." Note that times and dates are UTC. Select the date you wish to operate, it will appear in grey as shown. Then click TAKE for each slot you wish to claim. Notice that your callsign appears when you claim a slot. If you need to release a claimed slot, simply click it again, and the slot will display TAKE.

| 😜 (155) Roundcube V | Webmail :: | Inbo 🗙 |          | Ham QT\ | /        |         |         | 0      | New Tab           |          |       |         | ×   - | F    |         |       |      |         |       |      |           |          |      | × .     | - ť   | 5 ×       |
|---------------------|------------|--------|----------|---------|----------|---------|---------|--------|-------------------|----------|-------|---------|-------|------|---------|-------|------|---------|-------|------|-----------|----------|------|---------|-------|-----------|
| ← → C 🔒             | ham-qtv.   | .com/e | /ent/14, | /2023-0 | 06-07    |         |         |        |                   |          |       |         |       |      |         |       |      |         |       |      | 0v [      | t Q      | B.   | ☆ 1     |       | <b>()</b> |
|                     | Ham        | QTV    |          |         |          |         |         |        |                   |          |       |         |       |      |         |       |      |         | Wel   |      | /5EA Pro  |          | gout |         |       |           |
|                     |            |        |          |         |          |         |         |        |                   |          |       |         |       |      |         |       | 100  |         |       | 55   |           |          |      |         |       |           |
|                     |            | _      |          |         |          |         |         | N      | /1AV              | V/5      | LA    |         | DTA   | W    | eek     | 1     |      |         |       |      |           |          |      |         |       |           |
|                     | 2023-      | 06-07  | 2023-06  | -08 2   | 023-06-0 | 9 202   | 3-06-10 | 2023-0 | 26-11 2           | 023-06-1 | 2 202 | 3-06-13 |       |      |         |       |      |         |       |      |           |          |      |         |       |           |
|                     | 5          |        |          |         |          |         |         |        |                   |          |       |         |       |      |         |       |      |         |       | Swit | ch rows a | and colu | mns  |         |       |           |
|                     |            |        | 70       |         |          | 1 25    |         |        | $\langle \rangle$ |          |       | 6       |       |      | 10      |       |      | 15      |       |      | 20        |          |      | 40      |       |           |
|                     | UTC        | CW     | Digital  | Phone   | CW       | Digital | Phone   | cw     | Digita            | Phone    | CW    | Digital | Phone | cw   | Digital | Phone | cw   | Digital | Phone | CW   | Digital   | Phone    | CW   | Digital | Phone | CW        |
|                     | 00:00      | Take   | Take     | Take    | Take     | Take    | Take    | Take   | WSEA              | Take     | Take  | Take    | Take  | Take | Take    | Take  | Take | Take    | Take  | KA5M | Take      | Take     | Take | Take    | Take  | Take      |
|                     | 01:00      | Take   | Take     | Take    | Take     | Take    | Take    | Take   | W5EA              | Take     | Take  | Take    | Take  | Take | Take    | Take  | Take | Take    | Take  | Take | Take      | Take     | Take | Take    | Take  | Take      |
|                     | 02:00      | Take   | Take     | Take    | Take     | Take    | Take    | Take   | WSEA              | Take     | Take  | Take    | Take  | Take | Take    | Take  | Take | Take    | Take  | Take | Take      | Take     | Take | Take    | Take  | Take      |
|                     | 03:00      | Take   | Take     | Take    | Take     | Take    | Take    | Take   | Take              | Take     | Take  | Take    | Take  | Take | Take    | Take  | Take | Take    | Take  | Take | Take      | Take     | Take | Take    | Take  | Take      |
|                     | 04:00      | Take   | Take     | Take    | Take     | Take    | Take    | Take   | Take              | Take     | Take  | Take    | Take  | Take | Take    | Take  | Take | Take    | Take  | Take | Take      | Take     | Take | Take    | Take  | Take      |
|                     | 05:00      | Take   | Take     | Take    | Take     | Take    | Take    | Take   | Take              | Take     | Take  | Take    | Take  | Take | Take    | Take  | Take | Take    | Take  | Take | Take      | Take     | Take | Take    | Take  | Take      |
|                     | 06:00      | Take   | Take     | Take    | Take     | Take    | Take    | Take   | Take              | Take     | Take  | Take    | Take  | Take | Take    | Take  | Take | Take    | Take  | Take | Take      | Take     | Take | Take    | Take  | Take      |
|                     | 07:00      | Take   | Take     | Take    | Take     | Take    | Take    | Take   | Take              | Take     | Take  | Take    | Take  | Take | Take    | Take  | Take | Take    | Take  | Take | Take      | Take     | Take | Take    | Take  | Take      |
|                     | 08:00      | Take   | Take     | Take    | Take     | Take    | Take    | Take   | Take              | Take     | Take  | Take    | Take  | Take | Take    | Take  | Take | Take    | Take  | Take | Take      | Take     | Take | Take    | Take  | Take      |
|                     | 09:00      | Take   | Take     | Take    | Take     | Take    | Take    | Take   | Take              | Take     | Take  | Take    | Take  | Take | Take    | Take  | Take | Take    | Take  | Take | Take      | Take     | Take | Take    | Take  | Take      |
|                     | 10:00      | Таке   | Таке     | Таке    | Таке     | Таке    | Таке    | Таке   | Таке              | Таке     | Таке  | Take    | Таке  | Таке | Таке    | Таке  | Таке | Таке    | Таке  | Таке | Таке      | Таке     | Таке | Таке    | Таке  | Таке      |
| 4                   | 11:00      | Таке   | Таке     | lake    | таке     | Таке    | Take    | таке   | Таке              | Таке     | Таке  | Také    | Таке  | Таке | Take    | Таке  | Таке | таке    | Таке  | Таке | Таке      | Таке     | Таке | Таке    | Таке  | Таке      |

Once you have made your selections, simply leave the page; there is not a save or apply button.

You may return as often as you like to adjust your schedule.